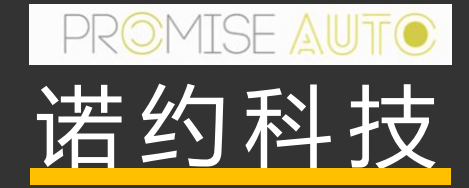

### DAQTest自定义流程试验指南

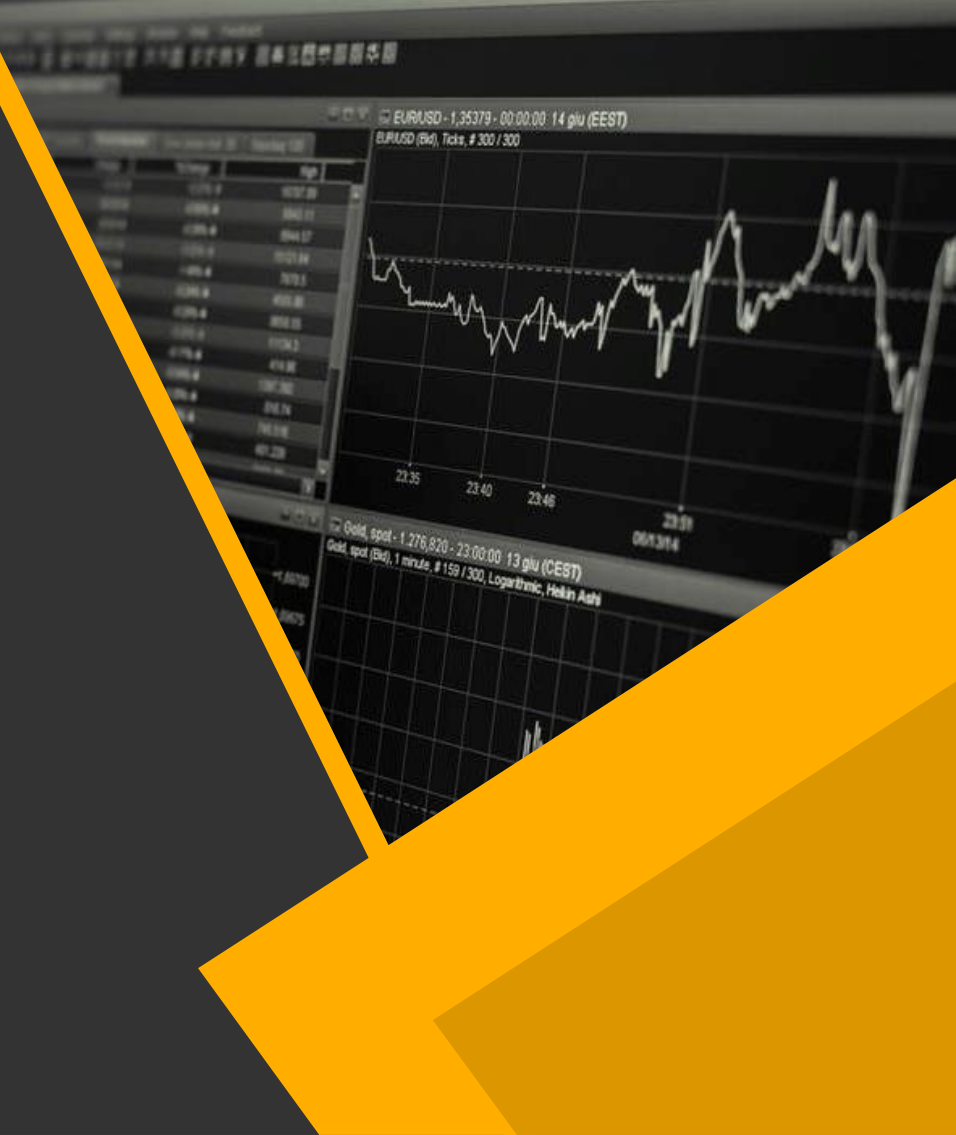

### **CONTENTS**

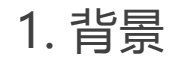

2. 功能介绍

3. 简单使用流程

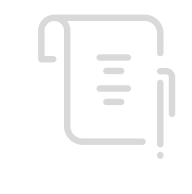

4. 自定义脚本接口说明

5. 其他

#### 客户面临的困难

- 测试需求千变万化,标准软件无法满足需求
- 部分测试时间长,人员全程参与效率低
- 数据处理重复、繁琐。人工处理容易出错
- 由于人员的过多参与,重复测试的一致性低
- 测试报告整理费时费力

#### 试验模板的概念

- 数据采集试验一般来说由测试参数、测试数据、测试指标、测试逻辑和测试报告共5个要素组成
- 试验模板对应保存了这5个要素的信息,用户基于定义好的试验模板可以快速创建同类型试验, 进行测试和分析工作

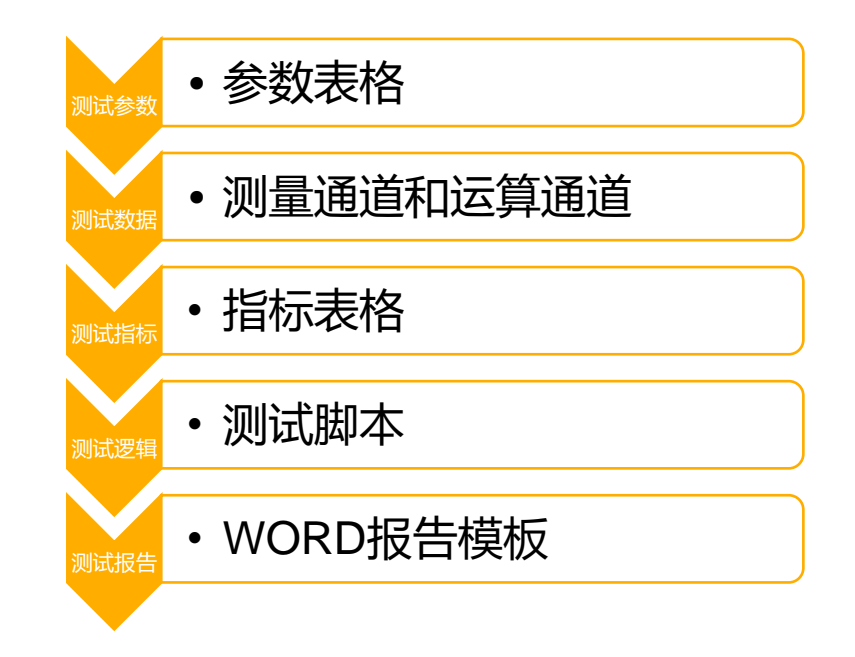

#### 试验模板如何解决问题

- 测试需求千变万化,标准软件无法满足需求
  - 对策: 自定义测试流程, 应对各种测试需求
- 部分测试时间长,人员全程参与效率低
  - 对策:测试自动化,减少人员参与时间
- 数据处理重复、繁琐。人工处理容易出错
  - 对策: 在测试脚本中对数据进行自动处理, 减少人为参与
- 由于人员的过多参与,重复测试的一致性低
  - 对策:减少人员参与和对测试的干扰,提高一致性
- 测试报告整理费时费力
  - 对策:报告模板化,报告自动输出

### 最终目的:减少重复性工作,增加测试效率

#### 试验模板功能介绍

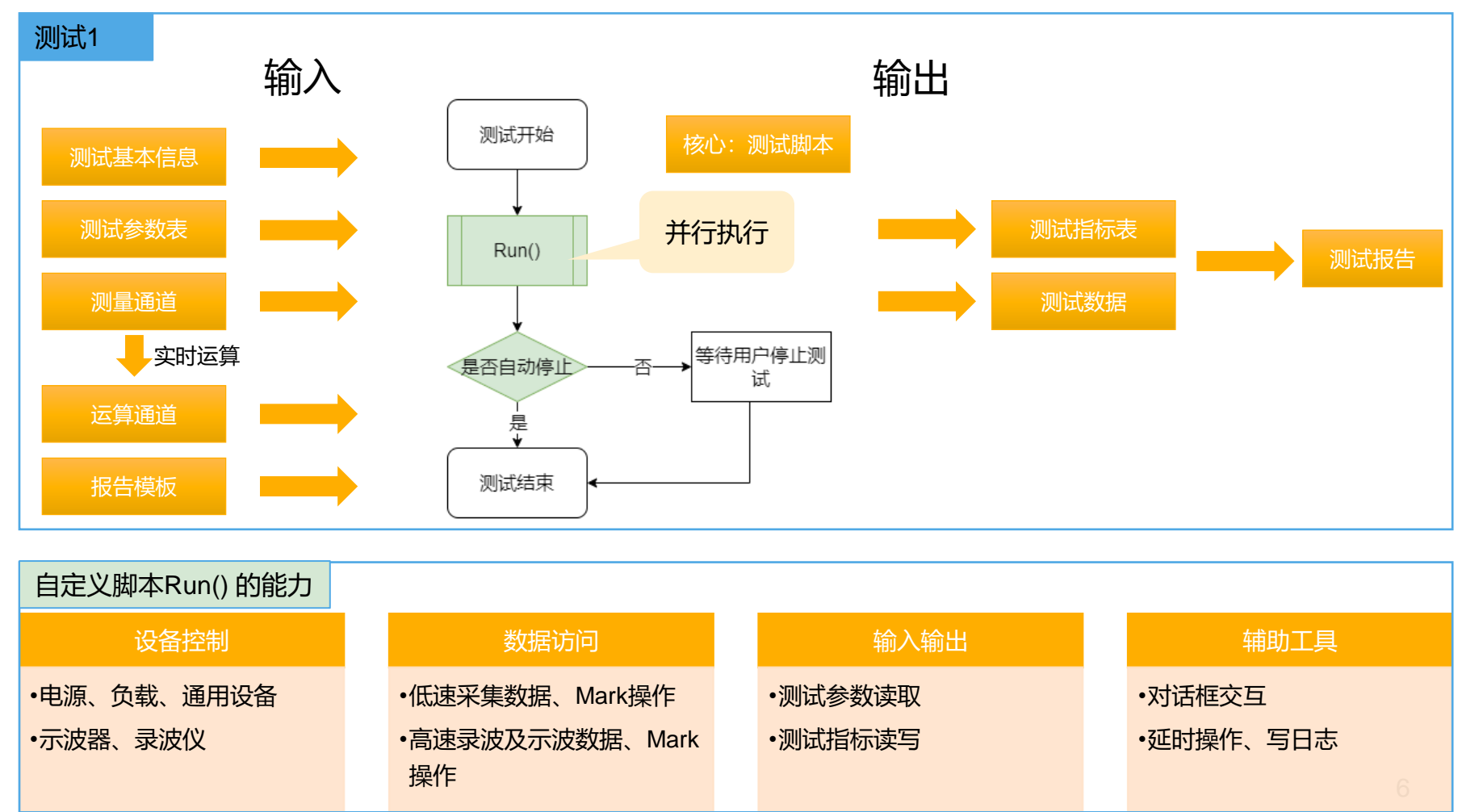

### 试验模板支持自定义内容

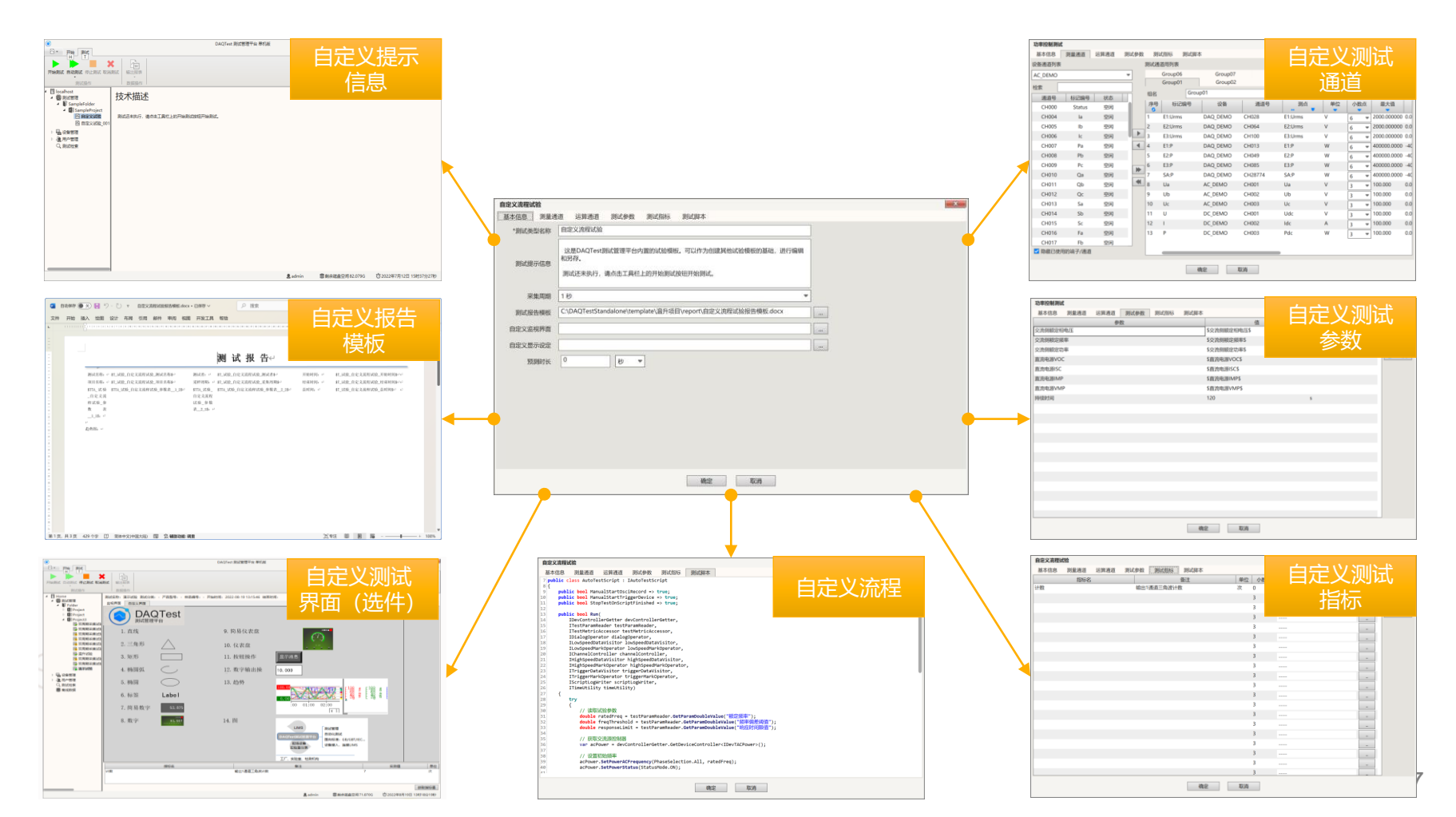

# MISE

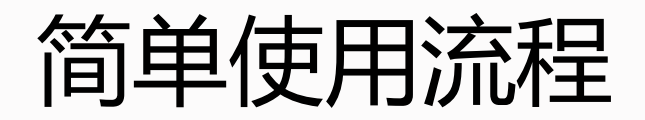

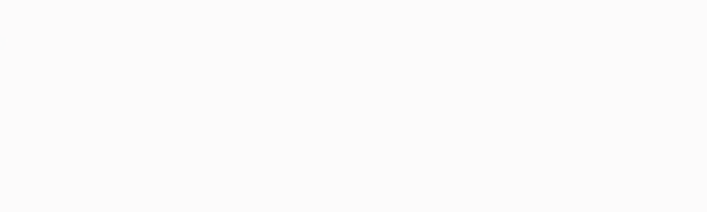

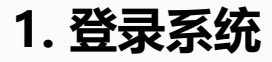

- 运行桌面上的快捷键:
  DAQTest测试管理平台单机版
- 使用缺省用户登录,用户名admin,密码空。下图中直接点击确定按钮。

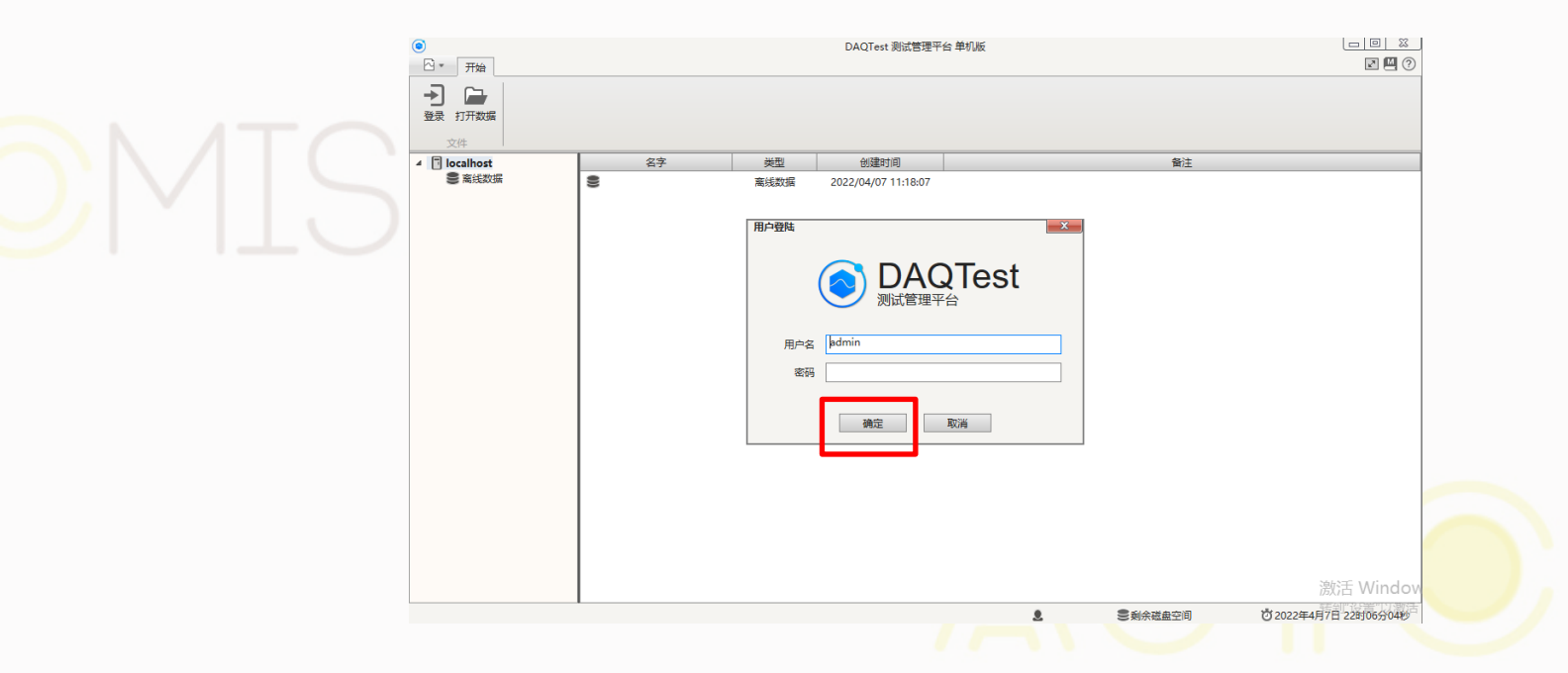

#### 2. 打开试验模板对话框

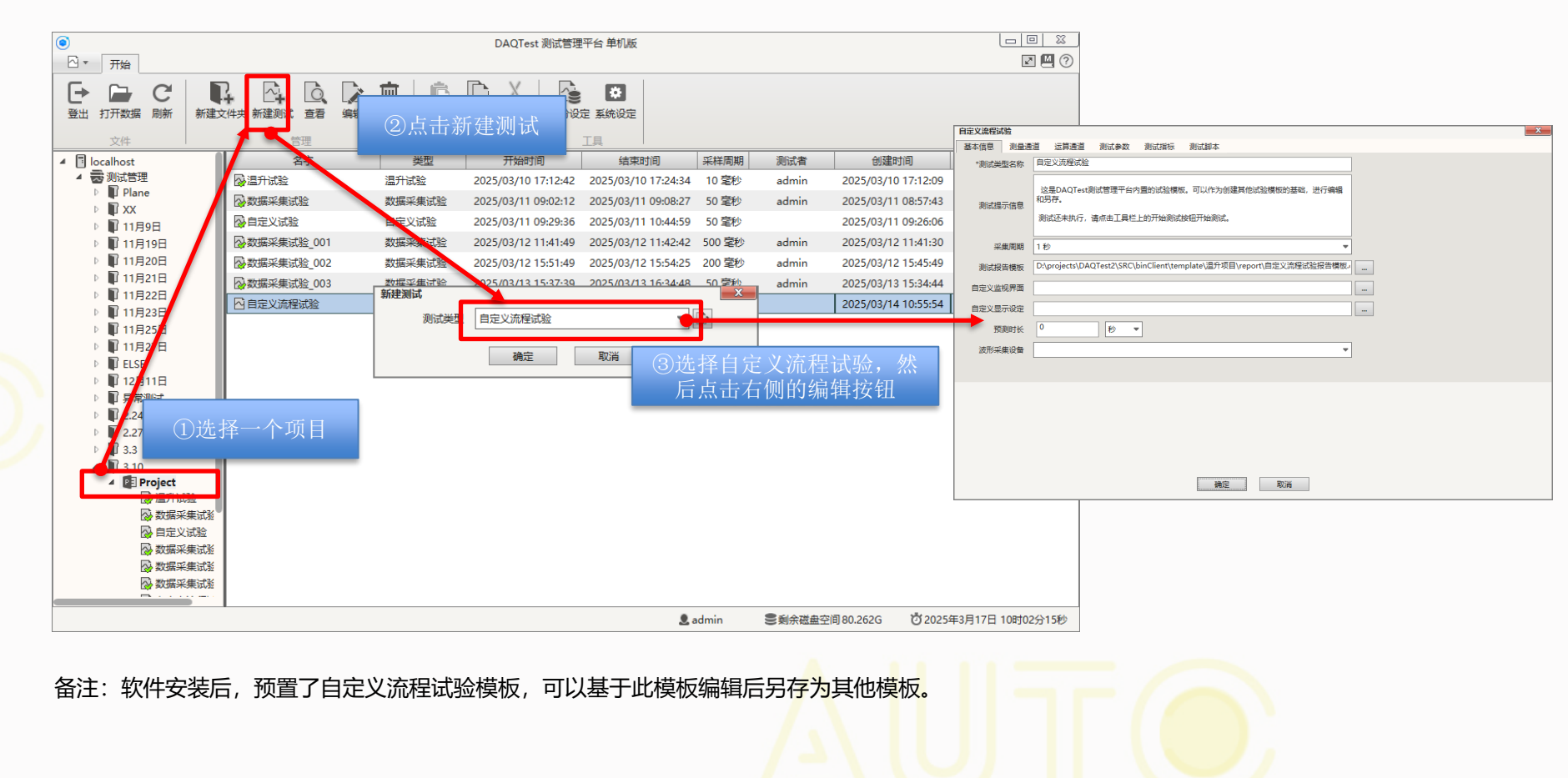

3. 填写基本信息

测试类型名称即试验模板名称。"自定义流程试验"模板为内置模板,当编辑内置模板时,建议修改名称,另存为别的试验模

板。

| 目定又流程试验 |                                                                      | _ <u>~</u>                                    |                            |                |                       |                      |
|---------|----------------------------------------------------------------------|-----------------------------------------------|----------------------------|----------------|-----------------------|----------------------|
| 基本信息测量通 | 道 运算通道 测试参数 测试指标 测试脚本                                                |                                               |                            |                |                       |                      |
| *测试类型名称 | 自定义流程试验                                                              |                                               |                            |                |                       |                      |
| 测试提示信息  | 这是DAQTest测试管理平台内置的试验模板。可以作为创建其他试验模板的基础,进行编辑和另存。                      |                                               |                            |                |                       |                      |
|         | 测试还未执行,请点击工具栏上的开始测试按钮开始测试。                                           | 提示信息显示                                        |                            |                |                       |                      |
| 采集周期    | 1秒 🔹                                                                 | 位置                                            |                            |                |                       |                      |
| 测试报告模板  | D:\projects\DAQTest2\SRC\binClient\template\温升项目\report\自定义流程试验报告模板。 | <br>۲                                         | DAQTe                      | est 测试管理平台 单机版 |                       |                      |
| 自定义监视界面 |                                                                      |                                               | िल                         |                |                       |                      |
| 自定义显示设定 |                                                                      | <br>开始的试 自动测试 停止测试 取消测<br>可试图作                | 附试 输出报表<br>数据操作            |                |                       |                      |
| 预测时长    | 0                                                                    | ▲ 🚺 localhost<br>▲ 👼 测试管理<br>▲ 📱 SampleFolder | 技术描述                       |                |                       |                      |
| 波形采集设备  | •                                                                    | ▲ SampleProject<br>● 自定义试验<br>● 自定义试验_001     | 8 《未执行,请你击工具栏上的开始测试按钮开始测试。 |                |                       |                      |
|         |                                                                      | ▷ 區 设备管理 ▷ 通 用户管理 ○ 用户管理                      |                            |                |                       |                      |
|         |                                                                      | し、別は住宅                                        |                            |                |                       |                      |
|         |                                                                      |                                               |                            |                |                       |                      |
|         |                                                                      |                                               |                            |                |                       |                      |
|         |                                                                      |                                               |                            |                |                       |                      |
|         | 确定取消                                                                 |                                               |                            |                |                       |                      |
|         |                                                                      |                                               |                            |                |                       |                      |
|         |                                                                      |                                               |                            | <b>9</b> ad    | dmin  意剩余磁盘空间 82.079G | ⑦2022年7月12日15时37分27秒 |
|         |                                                                      |                                               |                            |                |                       |                      |
|         |                                                                      |                                               |                            |                |                       |                      |

#### 4. 选择缺省测量通道和运算通道

从注册到系统中的不同测试仪表选择需要的测量通道,按需设置测点名字。可以在输出通道的测定名后面加上"[O]"以支持手动输出。(输出通道的应用接口参考:IChannelController)

按需设置运算通道,如果不使用运算通道可选择多行按Delete键清空已设置的运算通道。运算表达式的写法请参考 《DAQTest使用说明书》

| DC Injection | 1       |      |      |         |         |         |         |            |    |       |         | ×    | 自定义试验 |        |               |      |                       |    |           | ×        |
|--------------|---------|------|------|---------|---------|---------|---------|------------|----|-------|---------|------|-------|--------|---------------|------|-----------------------|----|-----------|----------|
| 基本信息         | 测量通道    | 运算通道 | 测试参数 | 测试指标    | 测试脚本    |         |         |            |    |       |         |      | 基本信息  | 测量通道 运 | 調通道 测试参数 测试指标 | 测试脚本 |                       |    |           |          |
| 设备通道列表       |         |      |      | 测试通道用列  | 〕表      |         |         |            |    |       |         |      | 编号    | 标记编号   | 测点            | 单位   | 运算式                   | 小調 | 城 最小值     | 最大值      |
| SIM          |         |      | -    | Group01 | Group02 | Group03 | Group04 |            |    |       |         |      | 1     | A1     | CHA001        |      | tag("CH1")+tag("CH2") | 4  | -100.0000 | 100.0000 |
| 通道号          | 标记编号    | 状态   |      | 组名      | Group   | 01      |         |            |    |       |         |      | 2     | A2     | CHA002        |      | tag("A1")+1           | 4  | -100.0000 | 100.0000 |
| CH005        | CH5     | 空闲   |      | 序号      | 标记编号    | 设备      | 通道号     | 测点 _       | 单位 | 小数点   | 最大值     | ŧ    | 3     | A3     | CHA003        |      | tlogsum("CH1")        | 3  | -100.000  | 100.000  |
| CH006        | CH6     | 空闲   |      | 1 CH1   |         | SIM     | CH001   | E4:Urms    | •  | • •   | 100.000 | 0.00 | 4     | A4     | CHA004        |      | 12                    | 3  | -100.000  | 100.000  |
| CH007        | CH7     | 空闲   |      | 2 CH2   |         | SIM     | CH002   | E4:Irms    | 3  |       | 100.000 | 0.00 | 5     | A5     | CHA005        |      | tag(0) * tag(1)       | 3  | -100.000  | 100.000  |
| CH008        | CH8     | 空闲   |      | 3 CH3   | 8       | SIM     | CH003   | E4:Idc     | 3  | · · · | 100.000 | 0.00 | 6     | A6     | CHA006        |      |                       | 3  | -100.000  | 100.000  |
| CH009        | CH9     | 空闲   |      | 4 сн4   | ļ.      | SIM     | CH004   | E4:P       | 3  |       | 100.000 | 0.00 | 7     | A7     | CHA007        |      |                       | 3  | -100.000  | 100.000  |
| CH010        | CH10    | 空闲   |      | 5 CH2   | 21      | SIM     | CH021   | AC Volt[O] | 3  |       | 100.000 | 0.00 | 8     | A8     | CHA008        |      |                       | 3  | -100.000  | 100.000  |
| CH011        | CH11    | 空闲   |      | 6 CH2   | 22      | SIM     | CH022   | AC Freq[O] | 3  |       | 100.000 | 0.00 | 9     | A9     | CHA009        |      |                       | 3  | -100.000  | 100.000  |
| CH012        | CH12    | 空闲   |      | 7 CH2   | 3       | SIM     | CH023   | DC Volt[O] | 3  |       | 100.000 | 0.00 | 10    | A10    | CHA010        |      |                       | 3  | -100.000  | 100.000  |
| CH013        | CH13    | 空闲   | •    | J       |         |         |         | -          | 6  |       | 1       |      | 11    | A11    | CHA011        |      |                       | 3  | -100.000  | 100.000  |
| CH014        | CH14    | 空闲   |      | ]       |         |         |         |            |    |       |         |      | 12    | A12    | CHA012        |      |                       | 3  | -100.000  | 100.000  |
| CH015        | CH15    | 空闲   |      |         |         |         |         |            |    |       |         |      | 13    | A13    | CHA013        |      |                       | 3  | -100.000  | 100.000  |
| CH016        | CH16    | 空闲   |      |         |         |         |         |            |    |       |         |      | 14    | A14    | CHA014        |      |                       | 3  | -100.000  | 100.000  |
| CH017        | CH17    | 空闲   |      |         |         |         |         |            |    |       |         |      | 15    | A15    | CHA015        |      |                       | 3  | -100.000  | 100.000  |
| CH018        | CH18    | 空闲   |      |         |         |         |         |            |    |       |         |      | 16    | A16    | CHA016        |      |                       | 3  | -100.000  | 100.000  |
| CH019        | CH19    | 空闲   |      |         |         |         |         |            |    |       |         |      | 17    | A17    | CHA017        |      |                       | 3  | -100.000  | 100.000  |
| CH020        | CH20    | 空闲   |      |         |         |         |         |            |    |       |         |      | 18    | A18    | CHA018        |      |                       | 3  | -100.000  | 100.000  |
| ☑ 隐藏已使用      | 用的端子/通道 | 1    |      | _       |         |         |         | _          |    |       |         |      | 19    | A19    | CHA019        |      |                       | 3  | -100.000  | 100.000  |
|              |         |      |      |         | 确       | 定       | 取消      |            |    |       |         |      |       |        |               | 确知   | 定取消                   |    |           |          |
|              |         |      |      |         |         |         |         |            |    |       |         |      |       |        |               |      |                       |    |           |          |

#### 5. 设置测试参数和测试指标

测试参数可输出到测试报告中,也可在测试脚本中使用。当参数有文字时表示启用该行参数。参数值为预设值,创建测试 后也可在测试编辑界面中修改。

测试指标可在测试脚本中计算,并可通过软件自动判定合格/不合格。测试指标可输出到测试报告中。

当指标名有文字时表示启用该行指标。

当选中一行参数,按Delete键时,清除该行内容。

| 自定义试验 |      |      |      |      |      |                 |   |   | × | 自定义试验 |      |         |       |         |     |    |       |        |          | × |
|-------|------|------|------|------|------|-----------------|---|---|---|-------|------|---------|-------|---------|-----|----|-------|--------|----------|---|
| 基本信息  | 测量通道 | 运算通道 | 测试参数 | 测试指标 | 测试脚本 |                 |   |   |   | 基本信息  | 测量通道 | 运算通道 测试 | 参数 测试 | 指标 测试脚本 |     |    |       |        |          |   |
|       |      |      | 参数   |      |      |                 | 值 | 单 | 位 |       | 指标名  |         |       | 备       | 注   | 单位 | ž 小数点 |        | 判定标准批量复制 |   |
| 产品型号  |      |      |      |      |      | PBJ-TYPE-A001   |   |   |   | 计数    |      |         | 输出1通  | 道三角波计数  |     | 次  | 0     | < 1000 |          |   |
| 样品编号  |      |      |      |      |      | PBJ-SAMPLE-A001 |   |   |   |       |      |         |       |         |     |    | 3     | >      |          |   |
| 步长    |      |      |      |      |      | 20              |   | s |   |       |      |         |       |         |     |    | 3     | >      |          |   |
|       |      |      |      |      |      |                 |   |   |   |       |      |         |       |         |     |    | 3     | >      |          |   |
|       |      |      |      |      |      |                 |   |   |   |       |      |         |       |         |     |    | 3     | >      |          |   |
|       |      |      |      |      |      |                 |   |   |   |       |      |         |       |         |     |    | 3     | >      |          |   |
|       |      |      |      |      |      |                 |   |   |   |       |      |         |       |         |     |    | 3     | >      |          |   |
|       |      |      |      |      |      |                 |   |   |   |       |      |         |       |         |     |    | 3     | >      |          |   |
|       |      |      |      |      |      |                 |   |   |   |       |      |         |       |         |     |    | 3     | >      |          |   |
|       |      |      |      |      |      |                 |   |   |   |       |      |         |       |         |     |    | 3     | >      |          |   |
|       |      |      |      |      |      |                 |   |   |   |       |      |         |       |         |     |    | 3     | >      |          |   |
|       |      |      |      |      |      |                 |   |   |   |       |      |         |       |         |     |    | 3     | >      |          |   |
|       |      |      |      |      |      |                 |   |   |   |       |      |         |       |         |     |    | 3     | >      |          |   |
|       |      |      |      |      |      |                 |   |   |   |       |      |         |       |         |     |    | 3     | >      |          |   |
|       |      |      |      |      |      |                 |   |   |   |       |      |         |       |         |     |    | 3     | >      |          |   |
|       |      |      |      |      |      |                 |   |   |   |       |      |         |       |         |     |    | 3     | >      |          |   |
|       |      |      |      |      |      |                 |   |   |   |       |      |         |       |         |     |    | 3     | >      |          |   |
|       |      |      |      |      |      |                 |   |   |   |       |      |         |       |         |     |    | 3     | >      |          |   |
|       |      |      |      |      |      |                 |   |   |   |       |      |         |       |         |     |    | 3     | >      |          |   |
|       |      |      |      |      |      |                 |   |   |   |       |      |         |       |         |     |    | 3     | >      |          |   |
|       |      |      |      |      | 确定   | 取消              |   |   |   |       |      |         |       | Đ       | 腚取消 |    |       |        |          |   |
|       |      |      |      |      |      |                 |   |   |   |       |      |         |       |         |     |    |       |        |          |   |
|       |      |      |      |      |      |                 |   |   |   |       |      |         |       |         |     |    |       |        |          |   |

#### 6. 设置测试脚本

- DAQTest测试管理平台支持C#编程语言的脚本和图形化脚本。
- 如果具有C#语言的基础知识,推荐使用C#脚本,具有极大的灵活性。C#脚本可参考《DAQTest自定义流程测试脚本说明.chm》。对 话框确定关闭时会对脚本语法进行检查和提示。不使用脚本时可以清空测试脚本编辑框。
- 如果不了解C#语言, 推荐使用图形化脚本。图形化脚本容易上手, 简单易学。

| 自定义演程试验                                                                                                    | Biockiy##                                                                                                    |
|----------------------------------------------------------------------------------------------------|----------------------------------------------------------------------------------------------------|
| 基本信息 测量通道 运算通道 测试参数 测试指标 测试脚本                                                                                             | 基本信息 测量通道 逻辑通道 测试参数 测试拥挤 测试规本                                                                                                    |
| 7 public class AutoTestScript : IAutoTestScript                                                                           | 類新 NAA 通行 停止 清除细说 南京通行世界和当新社                                                                                                    |
| <pre>%   %   %   %   %   %   %   %   %   %  </pre>                                                                        | (iii)                                                                                                    |
| 10 public bool ManualStartTriggerDevice => true;                                                                          | 交通和失意 http://www.ando                                                                                                    |
| 12<br>12                                                                                                    | 道句 (11) The state of the state of the state  |
| 13 public bool Run(<br>14 TheyControllerGetter devControllerGetter.                                                       |                                                                                                    |
| 15 ITestParamReader testParamReader,                                                                                      |                                                                                                    |
| 16 ITESTMetricAccessor testMetricAccessor,<br>17 IDialogOcerator dialogOcerator.                                          | e (19) 👘 👘 👘 😥 👘 🖓 👘 👘 🖓 👘 👘 👘 👘 👘 👘 👘 👘 👘 👘 👘 👘 👘                                                                                                    |
| 18 ILowSpeedDataVisitor lowSpeedDataVisitor,                                                                              |                                                                                                    |
| 19     ILowspeedwarkoperator Jowspeadwarkoperator,       20     IChanelController, chanelController,                      |                                                                                                    |
| 21 IHighSpeedDataVisitor highSpeedDataVisitor,                                                                            | Nide                                                                                                    |
| 23         Inigrspeedwarkuperator nigrspeedwarkuperator,           23         Ifriggrspeatavisitor nigrspeedwarkuperator, |                                                                                                    |
| 24 ITriggerMarkOperator triggerMarkOperator,                                                                              | 古法の教 (1000000000 - (2000507/20051-2-2015年間) 第72101 25119年(                                                                                                    |
| 26 Timethity timethity)                                                                                                   |                                                                                                    |
| 27 {<br>78 + my                                                                                                    | Approximation in the second second se |
| 29 {                                                                                                    |                                                                                                    |
| 30 // 读取试验参数<br>31 double_ratedFree_stestParamBeader_GetParamBoubleValue("部行的影");                                         | 数据序列分析                                                                                                    |
| 32 double freqThreshold = testParamReader.GetParamDoubleValue("频率偏差阈值");                                                  |                                                                                                    |
| 33 double responseLimit = testParamReader.GetParamDoubleValue("相处比约時期代值");<br>34                                          |                                                                                                    |
| 35 // 获取交流源控制器                                                                                                    |                                                                                                    |
| 30 Var acPower = devControllerGetter.GetDeviceControllerClDeviACPower>();<br>37                                           |                                                                                                    |
| 38 // 设置初始频率                                                                                                    |                                                                                                    |
| 32     acYower.setrowerAcrequency(rhasesie(cton.All, ratedreq);       40     acYower.setrowerStatus(StatusMode.ON);       |                                                                                                    |
| AT                                                                                                    |                                                                                                    |
| 确定取消                                                                                                    | 2012 BY26                                                                                                    |
|                                                                                                    | 10/2                                                                                                    |
|                                                                                                    |                                                                                                    |
|                                                                                                    |                                                                                                    |
|                                                                                                    |                                                                                                    |
|                                                                                                    |                                                                                                    |
|                                                                                                    |                                                                                                    |
|                                                                                                    |                                                                                                    |
|                                                                                                    |                                                                                                    |
|                                                                                                    |                                                                                                    |
|                                                                                                    |                                                                                                    |

7. 新建测试

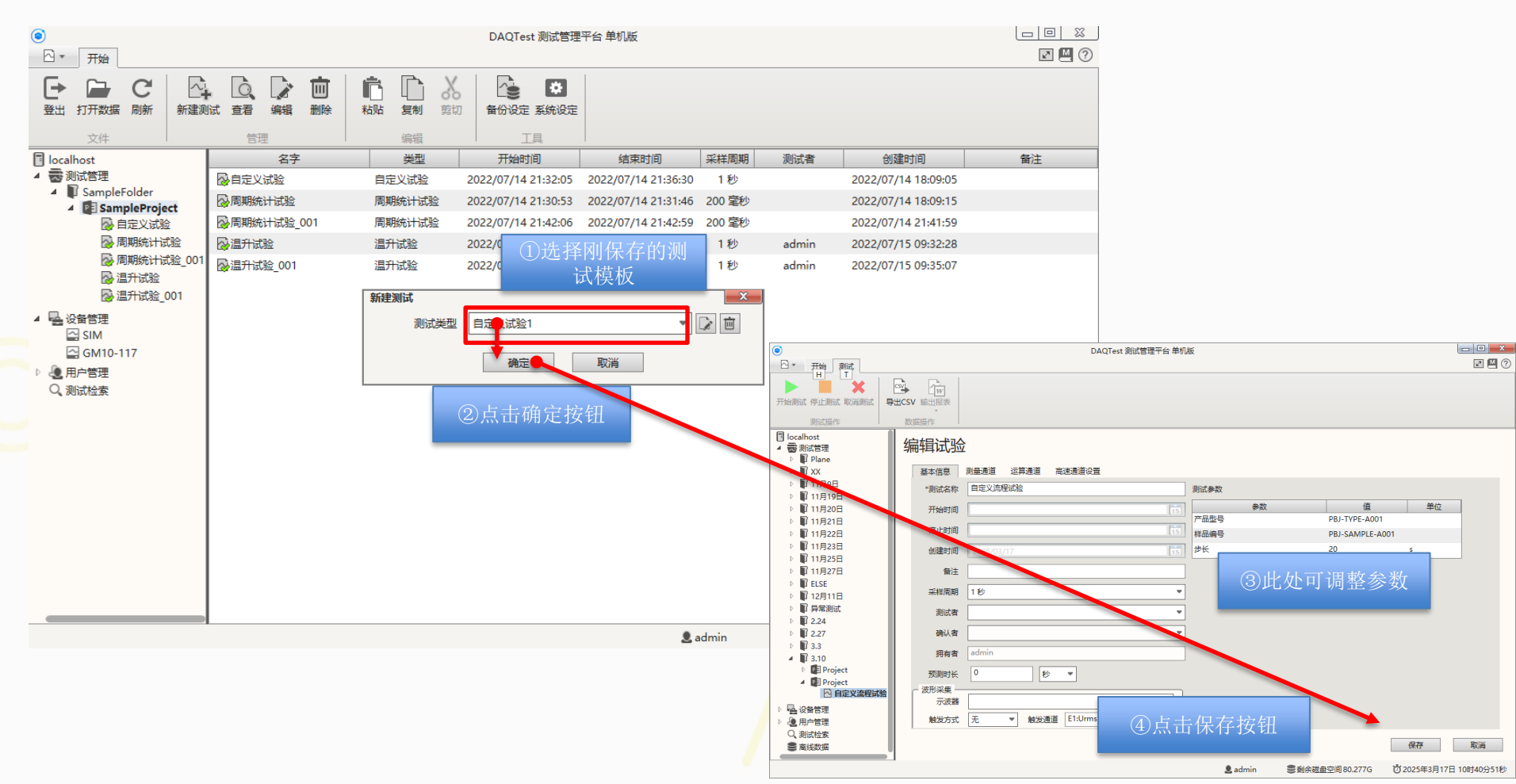

#### 8. 执行测试

自定义顺序试验创建完成后,点击开始测试即可启动测试。

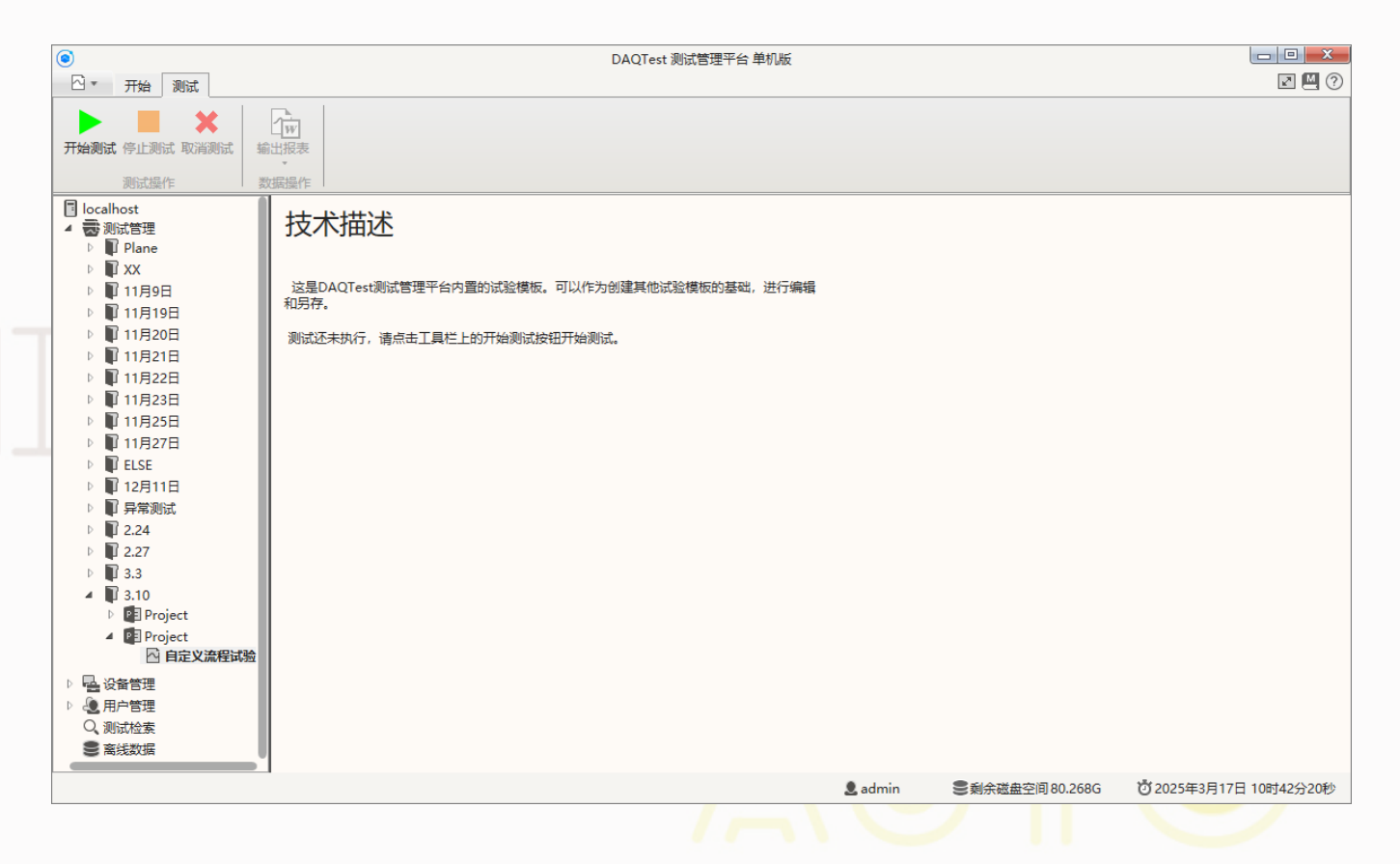

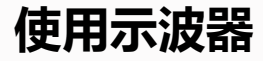

使用前提:DAQTest设备列表中注册有示波器设备(例如 YOKOGAWA-DLSeries),示波器已经设置好触发模式等参数,或者在脚本中进行示波器的触发模式的设置。

目前支持的示波器型号包括: DLM2000, DLM3000, DL350, DL850, DL950, RIGOL DHO4804等等。

|   | 示波器测试   |                                                                                   | × |             |
|---|---------|-----------------------------------------------------------------------------------|---|-------------|
|   | 基本信息测量通 | 道 运算通道 测试参数 测试指标 测试脚本                                                             |   |             |
|   | *测试类型名称 | 示波器测试                                                                             |   |             |
|   | 测试提示信息  | 这是DAQTest测试管理平台内置的试验模板。可以作为创建具他试验模板的基础,进行编辑<br>和另存。<br>测试还未执行,请点击工具栏上的开始测试按钮开始测试。 |   |             |
|   | 采集周期    | 1秒                                                                                | ] |             |
|   | 测试报告模板  | C:\DAQTestStandalone\template\温升项目\report\示波器测试报告模板.docx                          |   |             |
| J | 自定义监视界面 |                                                                                   |   |             |
| 1 | 自定义显示设定 |                                                                                   |   |             |
|   | 波形采集设备  |                                                                                   | 4 | ━━● 选择示波器设备 |
|   |         | Digeo                                                                             |   |             |
|   |         | DLM2000                                                                           |   |             |
|   |         |                                                                                   |   |             |
|   |         |                                                                                   |   |             |
|   |         |                                                                                   |   |             |
|   |         |                                                                                   |   |             |
|   |         |                                                                                   |   |             |
|   |         | 确定即当                                                                              |   |             |
|   |         | P Une VVII 3                                                                      |   |             |
|   |         |                                                                                   |   |             |
|   |         |                                                                                   |   |             |

#### 使用示波器 (续)

开始测试后,脚本中可择机启动示波器的单次触发,或者设置为测试开始时即刻启动,之后等待示波器触发信号或进行强制触发。 示波器触发后,生成波形,此时软件自动获取波形并显示在测试界面中,同时示波器界面截图并保存到测试数据文件夹中,文件名:osci.png。 脚本中可根据需要获取波形数据的信息,并计算波形指标。

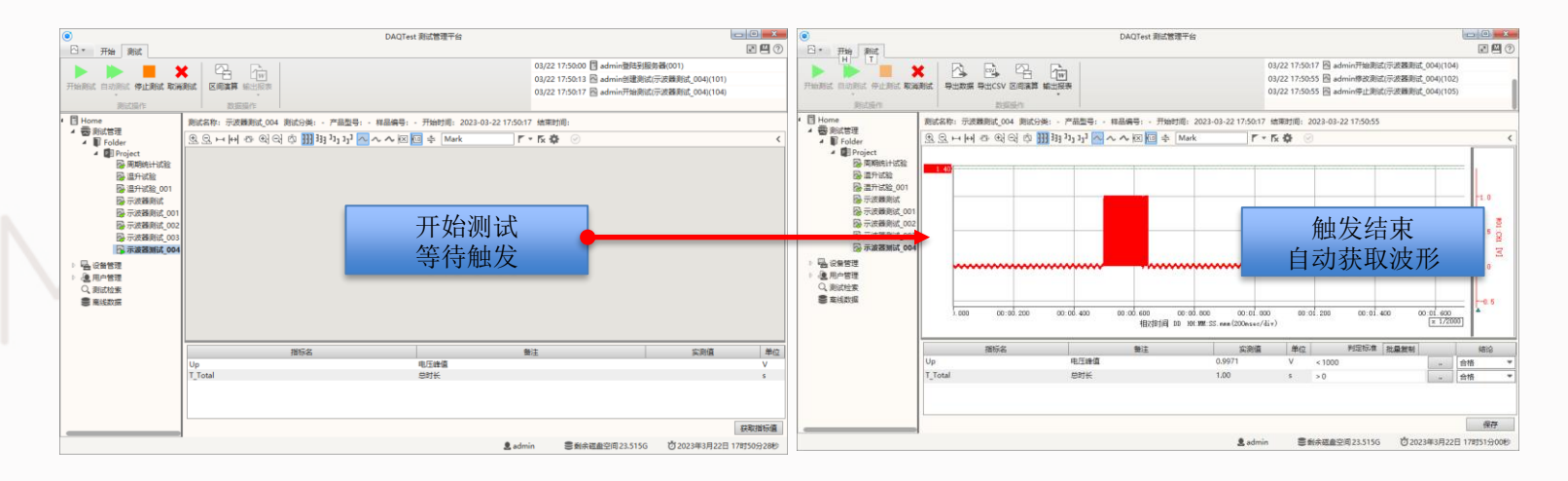

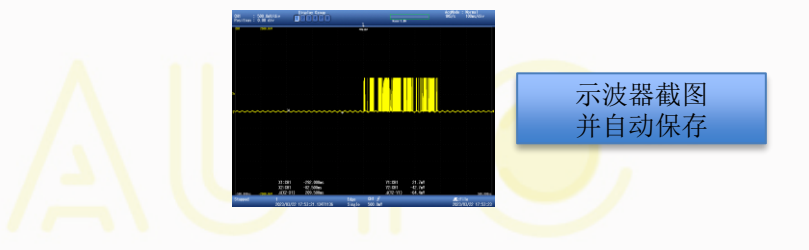

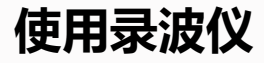

使用前提:DAQTest设备列表中注册有录波仪设备(例如 YOKOGAWA-DL950),录波仪已经设置好工作模式。 目前支持的录波仪型号包括:DL350,DL850,DL950,PICO 2000/4000等等。

| <ul> <li>●</li> <li>●</li> <li>一 开始 测试</li> </ul> |        |                          | DAQTest 测词                              | 管理平台 单机版 |                 |                                        |
|---------------------------------------------------|--------|--------------------------|-----------------------------------------|----------|-----------------|----------------------------------------|
|                                                   | 编辑删除   | ▲ 「「」<br>私點 <b>复制</b> 剪切 | ▲ ● ● ● ● ● ● ● ● ● ● ● ● ● ● ● ● ● ● ● |          |                 |                                        |
| 文件<br>□ localhost<br>▲ 会 测试管理<br>▶ ■ Plane        | 编辑试验   |                          |                                         |          |                 |                                        |
| ⊳ 🗊 XX                                            | 基本信息   | 测量通道 运算通道                | 高速通道设置                                  |          |                 |                                        |
| ▶ 11月9日                                           | 高速设备   | DL350                    |                                         | •        |                 | 选择录波位设久                                |
| ▶ ₩ 11月19日                                        |        |                          | 3415                                    |          |                 | 见择来放仪以留                                |
|                                                   | 通過号    | 通道名                      | 単位                                      |          |                 |                                        |
|                                                   | CH1_1  | CH1_1                    | V                                       |          |                 |                                        |
| ▶ ■ 11月23日                                        | CH1_2  | CH1_2                    | V                                       |          |                 |                                        |
| ▶ 🗊 11月25日                                        | CH2_1  | CH2_1                    | V                                       |          |                 |                                        |
| ▷ 📳 11月27日                                        | CH2_2  | CH2_2                    | V                                       |          |                 |                                        |
| ELSE                                              | CH3_1  | CH3_1                    | V                                       |          |                 |                                        |
| ▷ 📲 12月11日                                        | CH3_2  | CH3_2                    | V                                       |          |                 |                                        |
|                                                   | CH4_1  | CH4_1                    | v                                       |          |                 |                                        |
| 2.24                                              | CH4_2  | CH4_2                    | v                                       |          |                 |                                        |
| 3.3                                               |        |                          |                                         |          |                 |                                        |
| <b>3.10</b>                                       |        |                          |                                         |          |                 |                                        |
| 🖻 🖭 Project                                       |        |                          |                                         |          |                 |                                        |
| <ul> <li>Project</li> </ul>                       |        |                          |                                         |          |                 | —————————————————————————————————————— |
| △ 自定义流程试验                                         | 采样率    | 100kS/s                  |                                         | · ·      |                 | 远挥禾杆伞和义                                |
| ▶ 💁 设备管理                                          | 文件分割时长 | 10分钟                     |                                         | •        |                 | 件分割时长                                  |
|                                                   | 又开力面的区 | 1000 000                 |                                         | -        |                 |                                        |
|                                                   |        |                          |                                         |          |                 | 保存取消                                   |
|                                                   |        |                          |                                         | 🚨 admin  | €剩余磁盘空间 80.237G | <b></b> 2025年3月17日 10时58分00秒           |

使用录波仪(续)

脚本中可选择测试开始时即刻启动录波或者在脚本中择机启动录波,测试开始更新录波波形,并记录波形文件。

脚本中可读取录波仪的波形数据信息,并进行Mark增删操作。可基于录波仪波形数据计算测试指标。

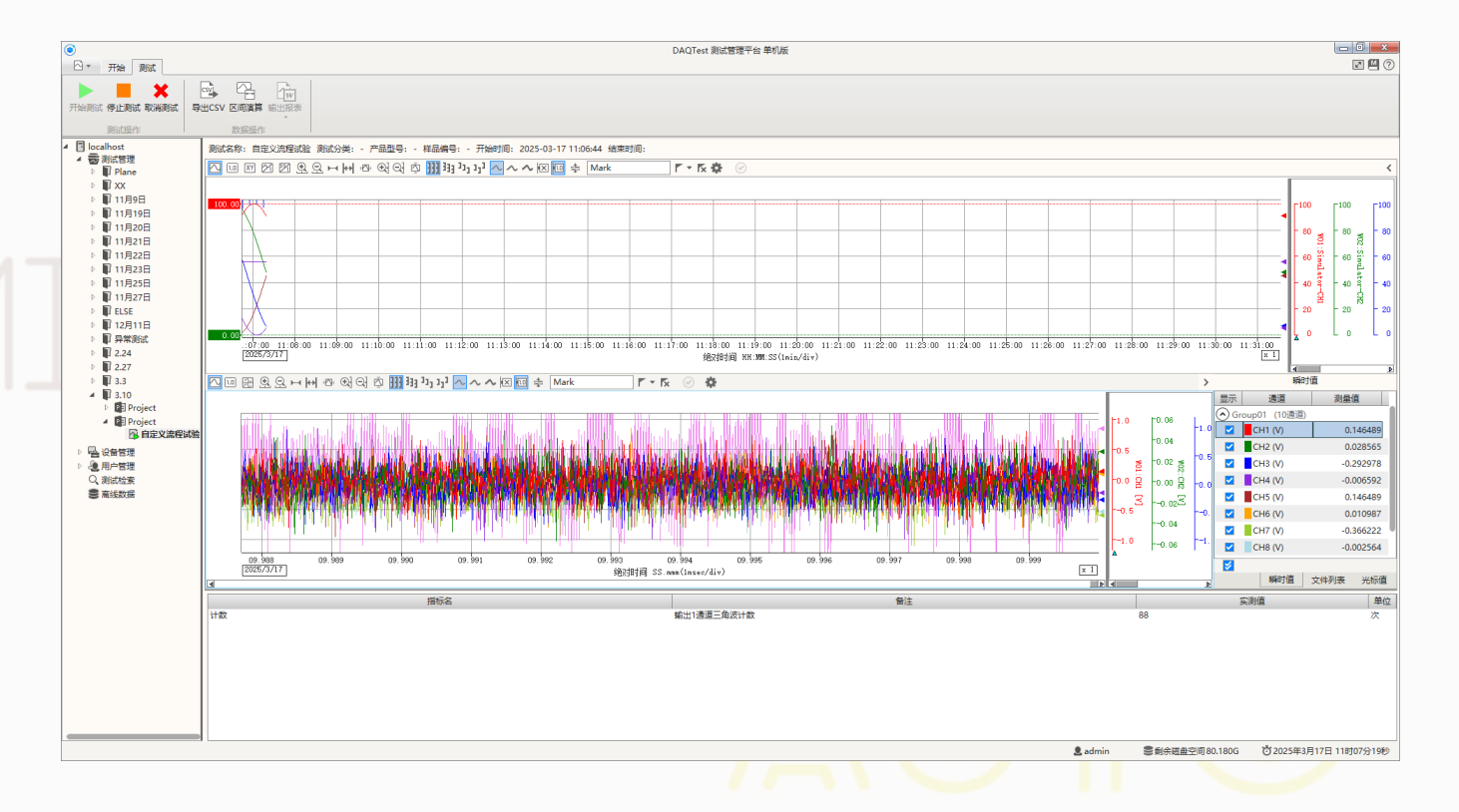

# MISE 自定义脚本接口说明

注: C#脚本可参考《DAQTest自定义流程测试脚本说明.chm》文档

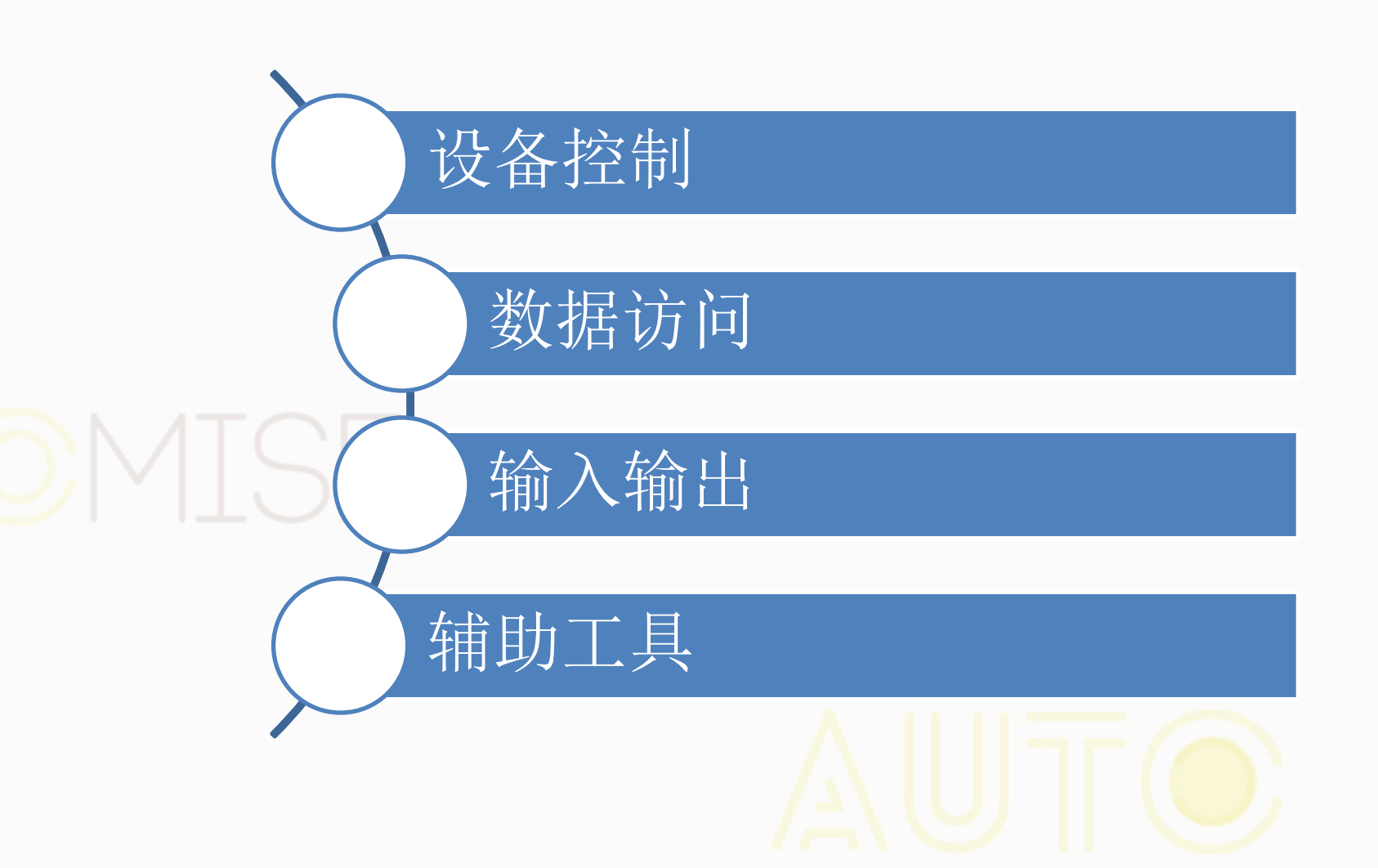

#### 设备控制

#### • 设备控制接口获取 (IDevControllerGetter)

- IDevCommon (通用设备接口,可进行命令收发操作)
- IDevDCLoad (直流负载接口)
- IDevDCPower (直流电源接口)
- IDevSACPower (单相交流电源接口)
- IDevTACLoad (三相交流负载接口)
- IDevTACPower (三相交流电源接口)
- IOsciRecorderController (录波仪控制接口)
- ITriggerDeviceController

(示波器控制接口)

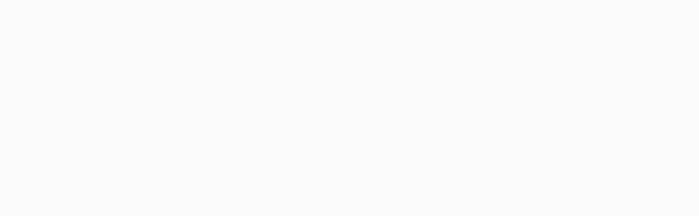

#### 数据访问

- ILowSpeedDataVisitor (低速采集数据访问)
- ILowSpeedMarkOperator (低速数据Mark操作)
- IHighSpeedDataVisitor (高速录波数据访问)
- IHighSpeedMarkOperator (高速录波数据Mark操作)
- ITriggerDataVisitor (示波波形数据访问)
- ITriggerMarkOperator (示波波形数据Mark操作)

# DMISE

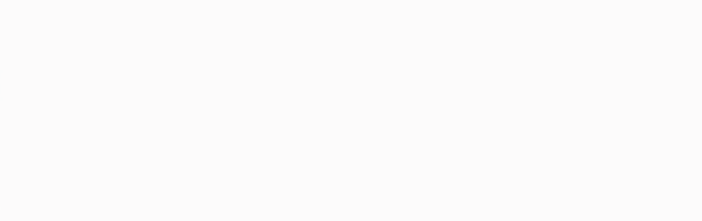

#### 输入输出

- ITestParamReader (测试参数读取)
- ITestMetricAccessor (测试指标读写)

## DMISE

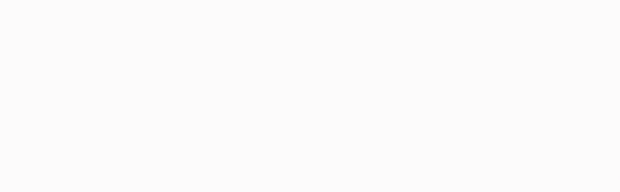

#### 辅助工具

- IDialogOperator (对话框交互操作,如提示信息、提示用户输入、下拉框选择等)
- ITimeUtility (延时操作相关)
- IScriptLogWriter (脚本日志输出)

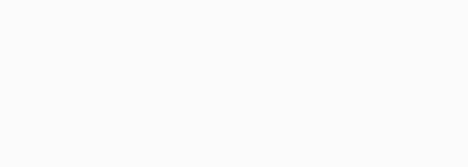

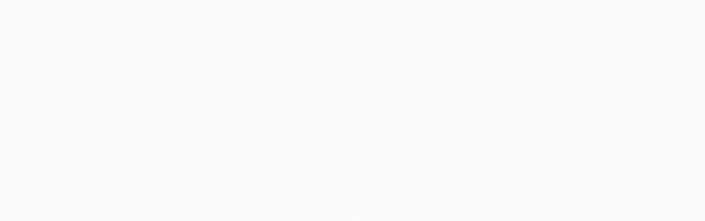

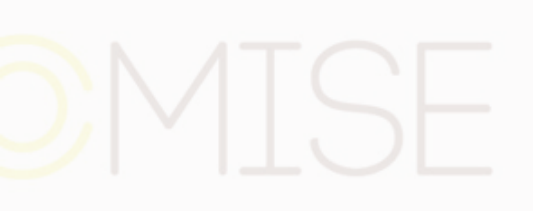

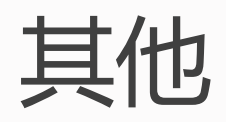

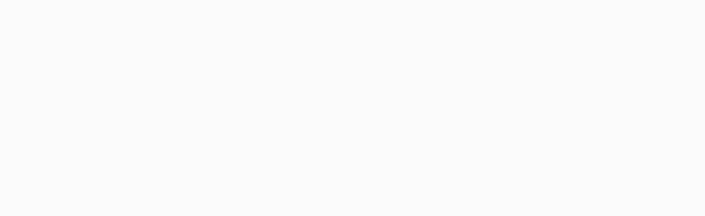

#### 自定义流程脚本执行限制

- 自定义流程脚本(IAutoTestScript)测试执行过程中,在Run()函数未返回之前,测试不可停止或取消。
- 如果脚本了不自动停止测试,则在脚本程序Run()函数返回后,客户端的停止和取消按钮才可用。

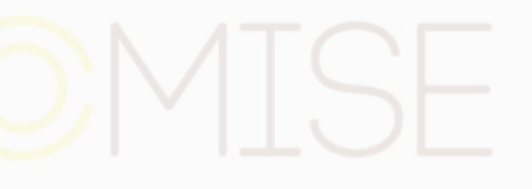

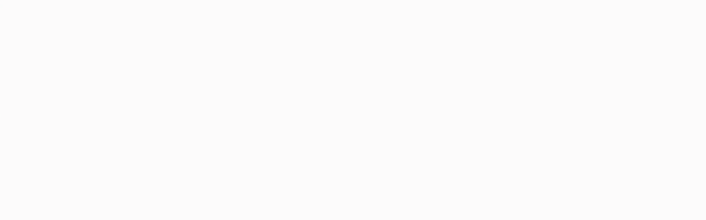

#### 可取消的自定义流程 (进阶)

- 脚本类可同时实现IScriptCancelable接口,并在脚本运行中关注CancellationToken的设置值,当CancellationToken. IsCancellationRequested为True时,脚本应在必要的善后处理后,从Run()函数中返回,结束脚本的运行。
- 当脚本实现了IScriptCancelable接口时,测试执行时,停止和取消按钮可用,用户可选择提前终止测试及脚本的执行,用户点击停止或取 消时,脚本程序中的CancellationToken. IsCancellationRequested被设置为True。

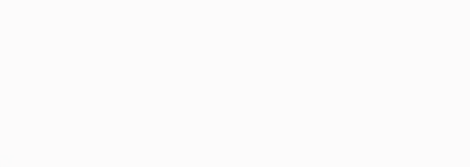

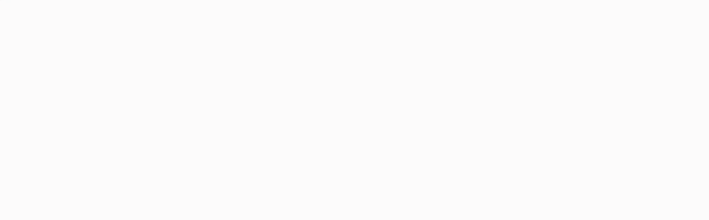

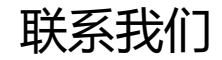

最新信息请扫码关注公众号

#### 北京诺约科技有限公司

地址:北京市朝阳区大屯路222号院2号楼10层1009 联系人:蒋勇 13911176711 jiangyong@promise-auto.com 曾治 13911602377 zengzhi@promise-auto.com 网址: www.promise-auto.com

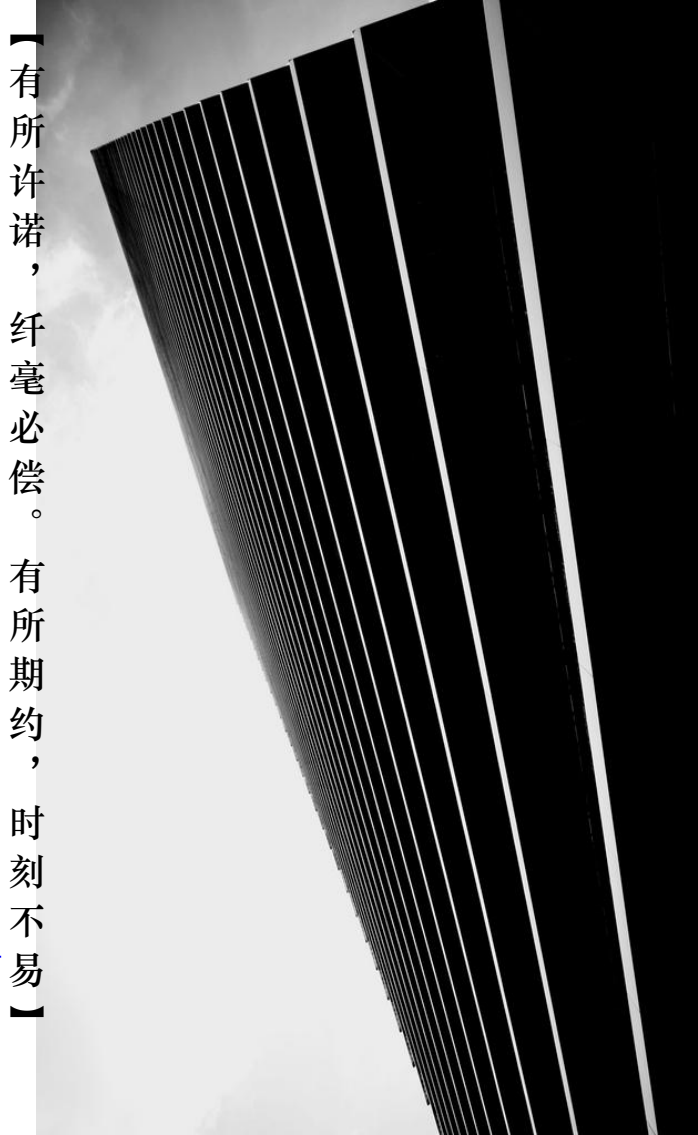